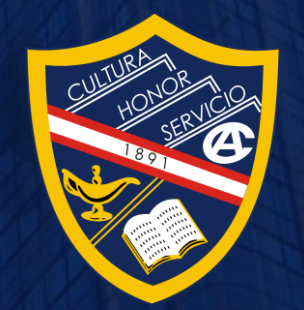

Sesión de capacitación

Uso de la Intranet y Proceso de Matrícula Virtual 2022

Viernes 07 de Enero 2022

7:00 p.m.

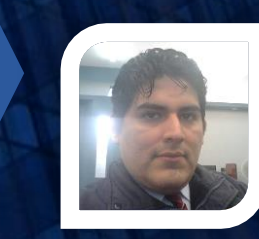

Por Alejandro Núñez anunez@america.pe Soporte: +51 958 988 380

# Temas a tratar en la capacitación:

- Intranet del Colegio América del Callao
  - ¿Cómo ingresar?
  - Secciones de la Intranet
    - Información del Estudiante
    - Publicaciones y Lista de Contactos
    - Botón de salida
- Proceso de Matrícula Virtual 2022

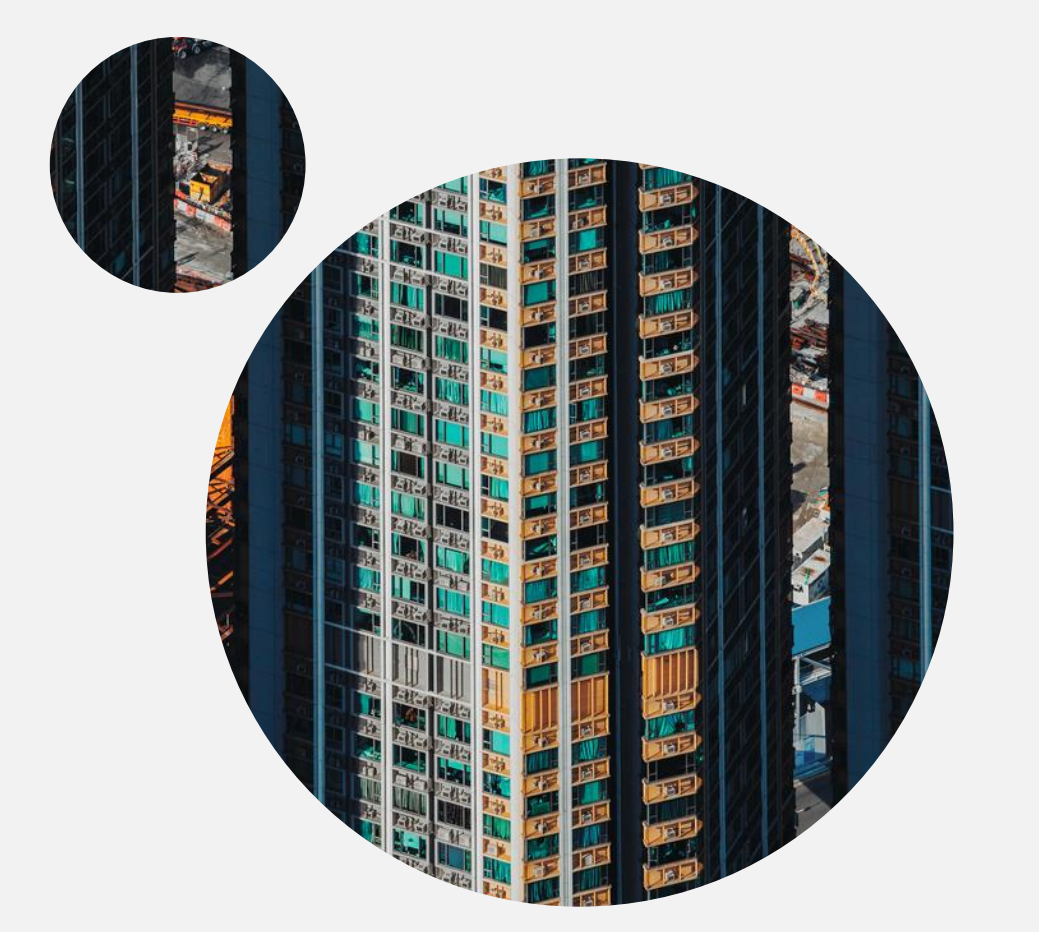

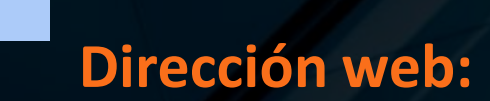

## intranet.america.edu.pe

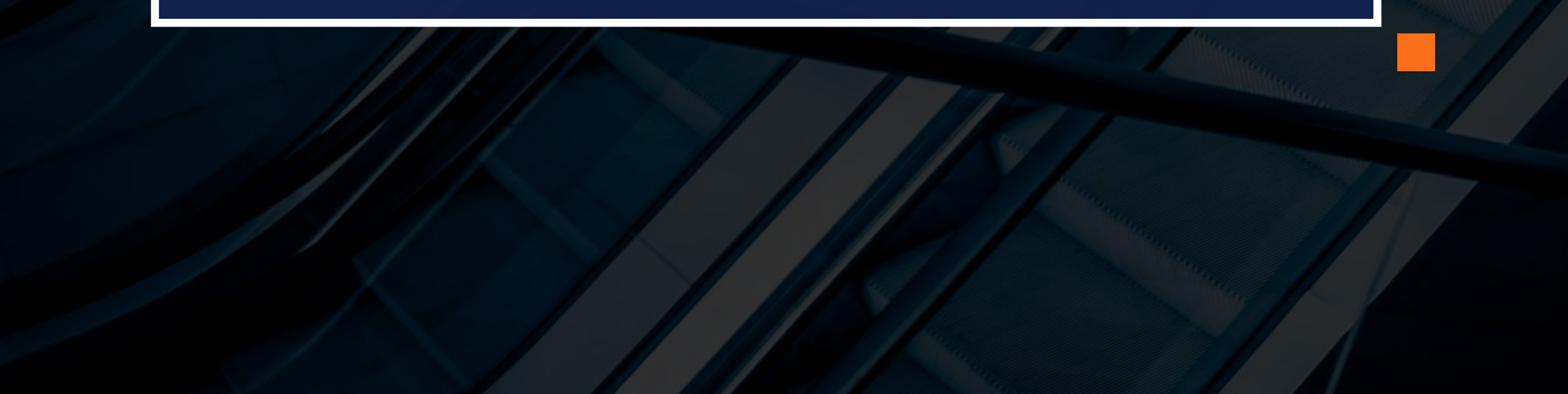

## ¿Cómo ingresar a la Intranet?

| Acceso<br>Intranet del Colegio América                                                             |                            |                                |  |  |  |  |  |
|----------------------------------------------------------------------------------------------------|----------------------------|--------------------------------|--|--|--|--|--|
| Usuario                                                                                            |                            | <mark>código de familia</mark> |  |  |  |  |  |
| Contras                                                                                            | eña                        | <mark>contraseña</mark>        |  |  |  |  |  |
|                                                                                                    | (                          | Ok                             |  |  |  |  |  |
| Ayuda                                                                                              |                            |                                |  |  |  |  |  |
|                                                                                                    |                            |                                |  |  |  |  |  |
| Sitio                                                                                              | Sitios del Colegio América |                                |  |  |  |  |  |
| <ul> <li>Portal principal</li> <li>Aula virtual</li> <li>Áreas 2</li> <li>Exalumnos HCD</li> </ul> |                            |                                |  |  |  |  |  |

Si buscas resultados distintos, no hagas siempre lo mismo.

## ¿Cómo ingresar a la Intranet?

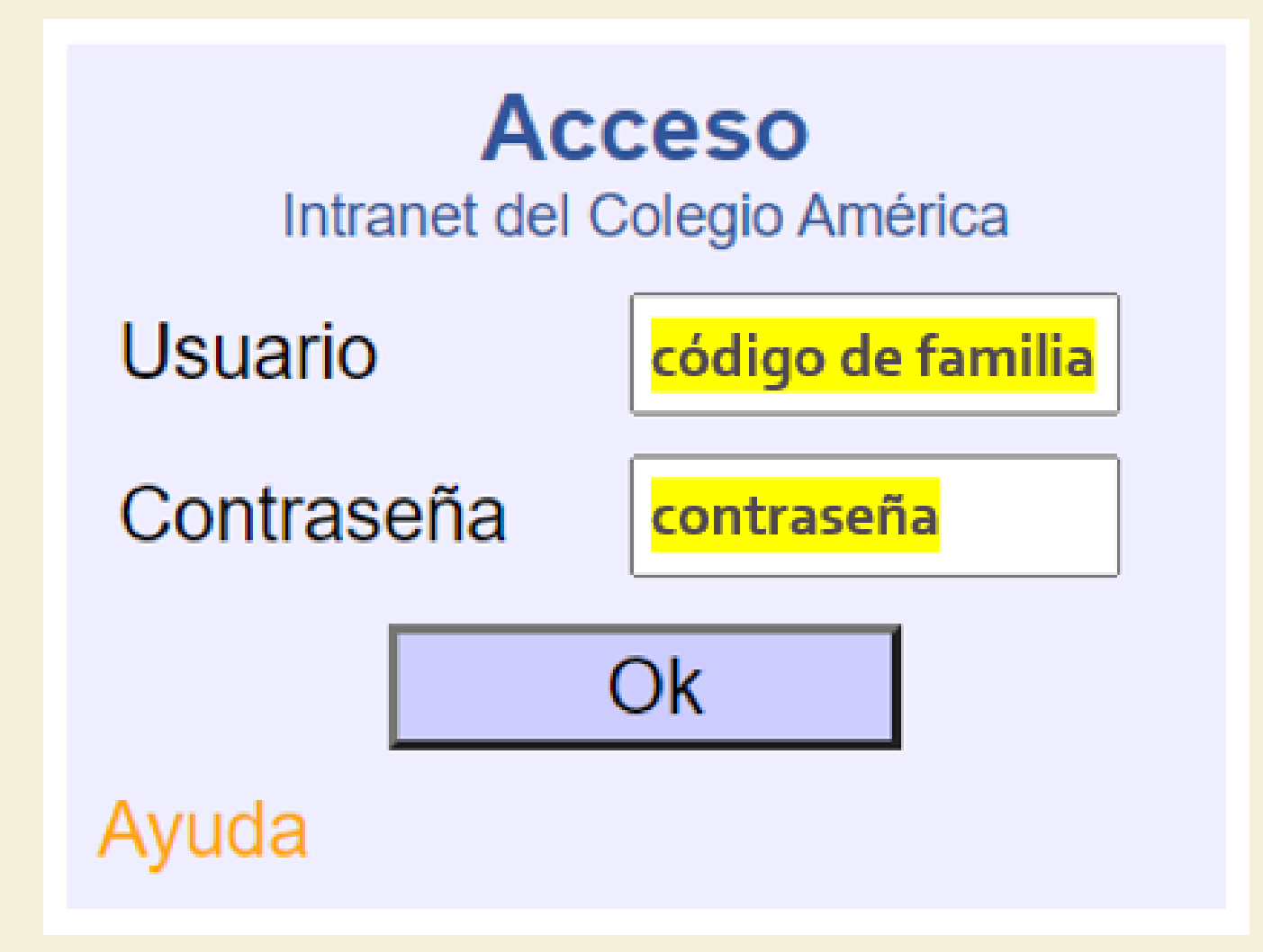

## Secciones de la Intranet

| 06 de enero de 2022                                                                                                    |                |                                                                                                    | Publicaciones                                                                | Contáctanos                                                        | :                                 |
|----------------------------------------------------------------------------------------------------|----------------|----------------------------------------------------------------------------------------------------|------------------------------------------------------------------------------|--------------------------------------------------------------------|-----------------------------------|
| Núñez Venegas                                                                                                    | Cartas Archivo | 3                                                                                                    |                                                                              |                                                                    |                                   |
| Año: <b>2021 ∨</b><br>Período: <b>1 ∨</b>                                                                                                    | Para: Famili   | as Ver caducos                                                                                                    |                                                                              |                                                                    |                                   |
| rgio Alessandro - Quinto C Pri.                                                                                                    |                |                                                                                                    |                                                                              |                                                                    |                                   |
| Tareas<br>Enfermeria<br>Situaciones pendientes<br>Faltas y tardanzas<br>Asistencia a clases virtuales<br>Préstamo de libros<br>Cuenta corriente<br>Registro actitudinal | Contabilidad   | Cronograma de Pagos 2021<br>Estimado Padre de Familia: Esperando se encuentren muy bien al igual que su f<br>de Pensiones 2021. Gracias por su gentil atenciòn.<br>Jaén Bless , Jessic | familia, por encargo de Contabilic<br>a Paola » Familias   Publicado: 1      | dad se adjunta cronograma de F<br>6/03/2021 12:42   Caduca: 16/0   | <b><sup>2</sup>agos</b><br>3/2022 |
| Consulta de notas<br>Talleres                                                                                                    | Dirección Ge   | neral                                                                                                    |                                                                              |                                                                    |                                   |
| Indice de masa corporal I.M.C.<br>Maratón - 2021                                                                                                    |                | Documento Matrícula Virtual 2022<br>Estimados padres de familia: publicamos carta sobre el proceso de matrícula vir<br>Noguera Zavala , Ros                                            | <b>tual 2022, así como los documer</b><br>sa Celia » Familias   Publicado: 2 | ntos respectivos.<br>9/12/2021 11:33   Caduca: 27/0                | 6/2022                            |
| ovanni Axel - Segundo C Sec.<br>Tareas<br>Enfermeria<br>Situaciones pendientes<br>Faltas y tardanzas                                                                    | Ø              | Carta a pp.ff. actividades finales 2021<br>Estimados padres de familia: pubicamos carta sobre las actividades finales del p<br>Noguera Zavala , Ros                                    | presente año escolar 2021.<br>sa Celia » Familias   Publicado: 0             | 7/12/2021 14:56   Caduca: 05/0                                     | 6/2022                            |
| Asistencia a clases virtuales<br>Préstamo de libros<br>Cuenta corriente<br>Registro actitudinal<br>Consulta de notas<br>Talleres                                        |                | Cuadro histórico de cuotas de ingreso y otros<br>Estimados padres de familia: publicamos cuadro referente al cuadro histórico de<br>Noguera Zavala , Ros                               | e cuotas de ingreso, matrícula y p<br>sa Celia » Familias   Publicado: 1     | ensiones de los últimos 5 años.<br>6/11/2021 23:29   Caduca: 16/1  | 1/2022                            |
| Indice de masa corporal I.M.C.<br>Maratón - 2021                                                                                                    |                | Plan Curricular 2022<br>Estimados padres de familia: publicamos el Plan Curricular correspondiente al 2<br>Noguera Zavala , Ros                                                        | <b>022</b><br>sa Celia » Familias   Publicado: 1                             | 6/11/2021 22:03   Caduca: 16/1                                     | 1/2022                            |
| useppe Alexander - Tercero A Sec.<br>Tareas<br>Enfermeria<br>Situaciones pendientes                                                                                     |                | Reglamento Interno 2022<br>Estimados padres de familia: publicamos el Reglamento Interno correspondiente<br>Noguera Zavala , Ros                                                       | e al 2022.<br>sa Celia » Familias   Publicado: 1                             | 6/11/2021 21:50   Caduca: 15/0                                     | 5/2022                            |
| rainas y tardanzas<br>Asistencia a clases virtuales<br>Préstamo de libros<br>Cuenta corriente<br>Registro actitudinal<br>Consulta de notas<br>Tallaree                  |                | Carta a pp.ff. sobre costo servicio educativo<br>Estimados padres de familia: publicamos carta sobre el costo del servicio educa<br>Noguera Zavala , Ros                               | <b>tivo 2022.</b><br>sa Celia » Familias   Publicado: 1                      | 6/11/2021 20:36   Caduca: 16/1                                     | 1/2022                            |
| Indice de masa corporal I.M.C.<br>Maratón - 2021                                                                                                    |                | Carta a pp.ff. información ref. Art.44.1<br>Estimados padres de familia: publicamos carta conforme al Art.44.1 del D.S. Nro<br>Educativas Privadas de Educación Básica.                | 0.005-2021-MINEDU que aprueba                                                | a el Reglamento de Institucione:<br>6/11/2021 20:29   Caduca: 16/1 | s<br>1/2022                       |

## Secciones de la Intranet

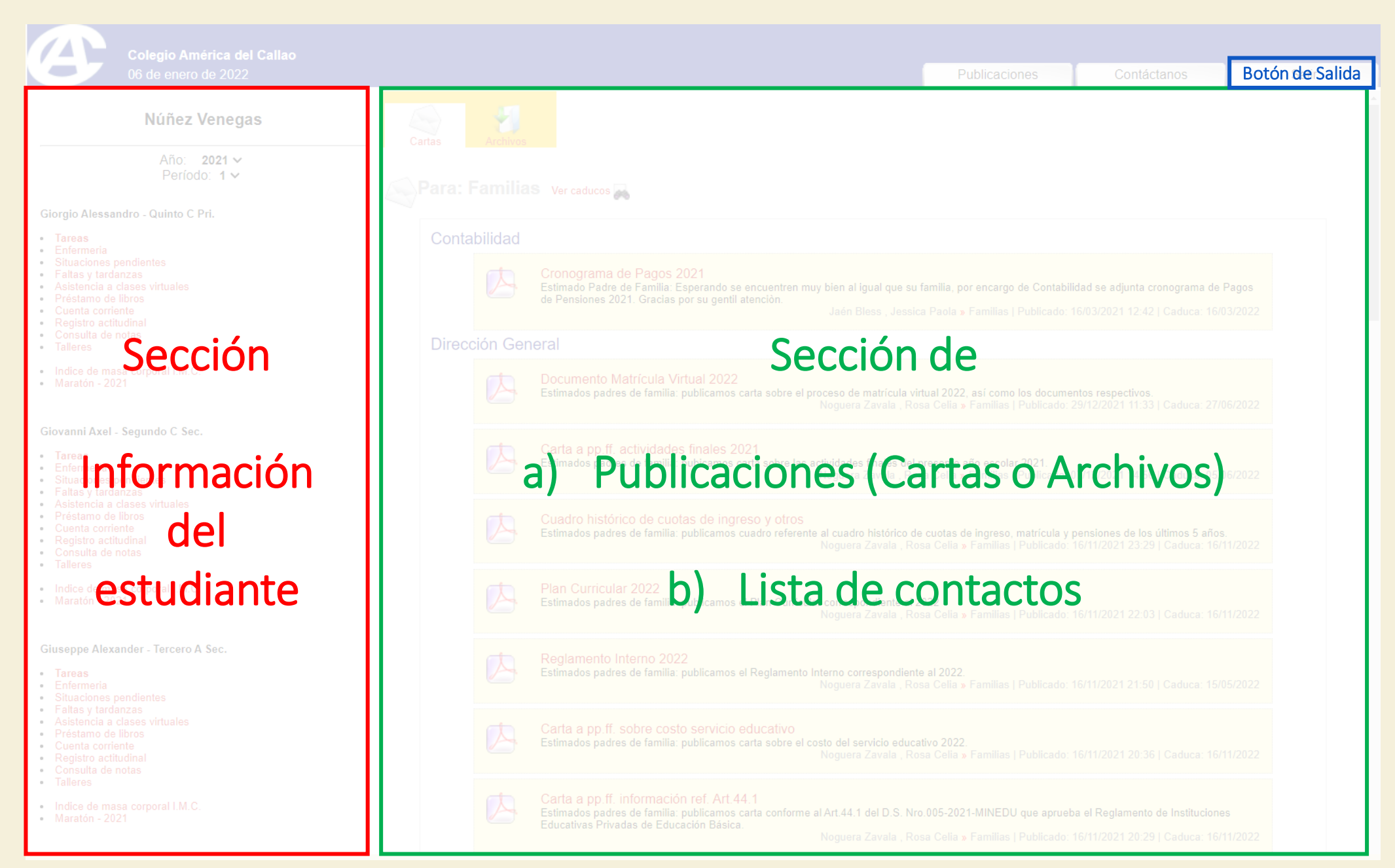

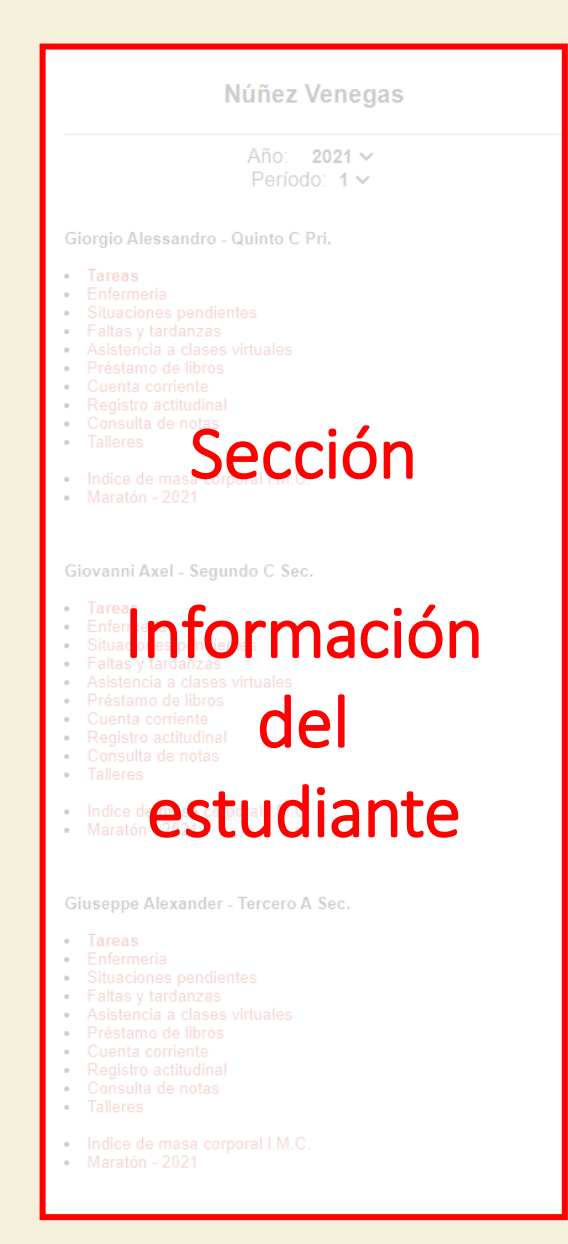

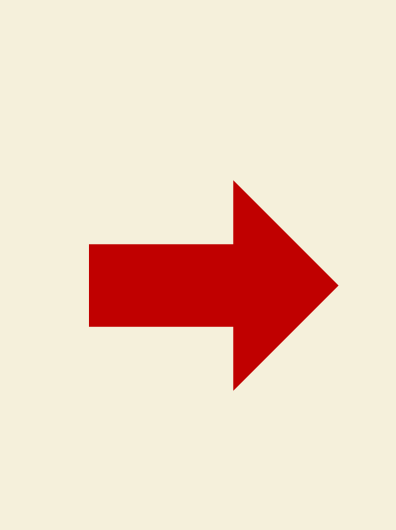

## Núñez Venegas

Año: 2021 ~ Período: 1 ~

### Giorgio Alessandro - Quinto C Pri.

- Tareas
- Enfermeria
- Situaciones pendientes
- Faltas y tardanzas
- Asistencia a clases virtuales
- Préstamo de libros
- Cuenta corriente
- Consulta de notas
- Talleres

## Tareas

| abril (4) - 30 días |                                                                                                    |                                                                                                    | Tercero grado Pri.                                                                                                    |                                                                                                    |    | 2019 |
|---------------------|----------------------------------------------------------------------------------------------------|----------------------------------------------------------------------------------------------------|----------------------------------------------------------------------------------------------------|----------------------------------------------------------------------------------------------------|----|------|
| 14 01               | 02<br>INGLES 1:<br><u>Grammar Test 3rd. A-</u><br><u>B-C-D</u><br>Grammar Test: Thursday 04th.<br>Study Can-Can't and<br>Sentences with loves, likes and<br>doesn't like. Miss Nataly & Miss<br>Maricielo<br>32272 Pub.Salas Rengifo,<br><u>Maricielo</u><br>02-04-2019 17:41 | O3         ARTE Y CULTURA:<br><u>3ro "A" y "B" (Exámen</u><br><u>de flauta)</u> Exámen de flauta : "Pequeña<br>melodía rumana" pg. 27 y "To<br>slur with love" pg. 40         32149 Pub.Pereira Alvarado ,<br>María del Carmen<br>27-03-2019 08:48                                                                                                    | 04<br>ARTE Y CULTURA:<br><u>3ro "C" (Exámen de</u><br><u>flauta)</u><br>Exámen de flauta : "Pequeña<br>melodía rumana" pg. 27 y "To<br>slur with love" pg. 40<br>32150 Pub.Pereira Alvarado ,<br>María del Carmen<br>27-03-2019 08:49 | 05<br>ARTE Y CULTURA:<br><u>3ro "D" (Exámen de</u><br><u>flauta)</u><br>Exámen de flauta : "Pequeña<br>melodía rumana" pg. 27 y "To<br>slur with love" pg. 40<br>32151 Pub.Pereira Alvarado ,<br>María del Carmen<br>27-03-2019 08:50 | 06 | 07   |
| 15 08               | 09                                                                                                    | 10<br>INGLES 1:<br>Oral Presentation 3rd. A-<br>B-C-D<br>Oral Presentation about "My<br>family" Tuesday 16th. Miss<br>Nataly - Miss Maricielo<br>32388 Pub.Pérez Salazar ,<br>Nataly Rosario<br>10-04-2019 15:40<br>INGLES 1:<br>Dictation 3rd.A-B-C-D<br>Thursday 11th-<br>Vocabulary Family Practice<br>(notebook - Activity Book page<br>15) Miss Nataly - Miss Maricielo<br>32387 Pub.Pérez Salazar ,<br>Nataly Rosario<br>10-04-2019 14:57 | 1                                                                                                    | 12                                                                                                    | 13 | 14   |
| 16 15               | 16                                                                                                    | 17                                                                                                    | 18                                                                                                    | 19                                                                                                    | 20 | 21   |

## Enfermería

### Atenciones en enfermería - 2019

### Núñez Venegas, Giorgio Alessandro (14214)

| Fecha        | Hora  | Sintoma           | Destino | Tratamiento     | Observación                                                                                                    |
|--------------|-------|-------------------|---------|-----------------|----------------------------------------------------------------------------------------------------|
| 2019-03-16 1 | 10:32 | Contusión leve    | Aula    | Hielo           | Alumno menciona que estuvo jugando básquet y le cayó la pelota en<br>dedo anular de la mano derecha. No hay inflamación, ni hematoma, pero<br>alumno menciona que tiene dolor al movilizar el dedo. Se informa a la<br>mamá lo sucedido y se le pide que lo lleve a su hijo a un centro de salud<br>para que puedan sacar Rx. y determinen si es un esguince. |
| 2019-06-10 1 | 16:35 | Dolor de estómago | Aula    | Anís tibio      |                                                                                                    |
| 2019-08-24   | 11:40 | Contusión leve    | Aula    | Hielo           | Presenta contusión en dedos medio, anular y meñique de la mano<br>derecha. No presenta inflamación.                                                                                                    |
| 2019-08-24   | 11:40 | Contusión leve    | Aula    | Diclofenaco gel | Presenta contusión en dedos medio, anular y meñique de la mano<br>derecha. No presenta inflamación.                                                                                                    |

## **Situaciones Pendientes**

## Situaciones pendientes - 2019

| ltem/Libro       | Situación / Código / Costo                                  | Registrado |
|------------------|-------------------------------------------------------------|------------|
| RECURSOS Y VARIO | s                                                           |            |
|                  | No registra pendientes.                                     |            |
| BIBLIOTECAS      |                                                             |            |
|                  | No registra pendientes.                                     |            |
|                  | Última actualización de biblioteca: 29 / 12 / 2020          |            |
| Lo               | os pagos o devoluciones se verán actualizados al día siguie | nte.       |
|                  |                                                             |            |

## Faltas y tardanzas

## Faltas y tardanzas - 2019

Núñez Venegas, Giorgio Alessandro

| Fecha      | Тіро            | Motivo                |
|------------|-----------------|-----------------------|
|            |                 |                       |
| 25-09-2019 | Falta a Colegio | FIEBRE ALTA           |
| 24-09-2019 | Falta a Colegio | NO ASIGNADO           |
| 23-09-2019 | Falta a Colegio | FIEBRE ALTA           |
| 17-09-2019 | Tarde a Colegio | NO ASIGNADO           |
| 03-09-2019 | Tarde a Colegio | TRAFICO CONGESTIONADO |
| 12-08-2019 | Tarde a Colegio | TRAFICO CONGESTIONADO |
| 07-08-2019 | Tarde a Colegio | TRAFICO CONGESTIONADO |
| 05-08-2019 | Falta a Colegio | VIAJE DEL ALUMNO      |
| 15-07-2019 | Tarde a Colegio | NO ASIGNADO           |
| 24-05-2019 | Tarde a Colegio | TRAFICO CONGESTIONADO |

## Asistencia a clases virtuales

### Detalle de inasistencias por Áreas - 2021

| Alumno                                       | Tardanzas                                     | Faltas                                      |
|----------------------------------------------|-----------------------------------------------|---------------------------------------------|
| 1 Núñez Venegas , Giuseppe Alexander (10046) |                                               |                                             |
|                                              | 1 mar-10<br>Cogorno Sánchez , Felipe Santiago |                                             |
|                                              | 2 mar-11<br>Morán Mory , Susana Leonor        |                                             |
|                                              | 3 abr-21<br>Cogorno Sánchez , Felipe Santiago |                                             |
|                                              |                                               | 1 may-06<br>Cardenas Pastor , Rosa Mercedes |
|                                              |                                               |                                             |
| 10-mar                                       | 1                                             |                                             |
| 11-mar                                       | 1                                             |                                             |
| 21-abr                                       | 1                                             |                                             |
| 06-may                                       |                                               | 1                                           |

## Préstamo de libros

### Préstamo de libros - 2019

Núñez Venegas, Giuseppe Alexander (10046)

| Título                                             | Código                                                   | Prestado                                                           | Devuelto                                                           | Situación                                    |
|----------------------------------------------------|----------------------------------------------------------|--------------------------------------------------------------------|--------------------------------------------------------------------|----------------------------------------------|
| The last voyage of the Lusitania                   | 00029246                                                 | 28/03/2019                                                         | 12/04/2019                                                         | devuelto                                     |
| A Christmas Carol                                  | 00039044                                                 | 12/04/2019                                                         | 22/10/2019                                                         | devuelto                                     |
| Ajedrez                                            | 00040333                                                 | 03/09/2019                                                         | 03/09/2019                                                         | devuelto                                     |
| Ajedrez                                            | 00040327                                                 | 23/09/2019                                                         | 23/09/2019                                                         | devuelto                                     |
| Ajedrez                                            | 00040329                                                 | 24/09/2019                                                         | 24/09/2019                                                         | devuelto                                     |
| A Christmas Carol<br>Ajedrez<br>Ajedrez<br>Ajedrez | 00029240<br>00039044<br>00040333<br>00040327<br>00040329 | 23/03/2019<br>12/04/2019<br>03/09/2019<br>23/09/2019<br>24/09/2019 | 22/10/2019<br>22/10/2019<br>03/09/2019<br>23/09/2019<br>24/09/2019 | devuelto<br>devuelto<br>devuelto<br>devuelto |

Última actualización: 29 / 12 / 2020

## **Cuenta corriente**

### Cuenta corriente - 2019

Núñez Venegas, Giorgio Alessandro (14214)

### Código para el banco: 14214

| Concepto                            | Emisión    | Vencim.    | Deuda  | Pago   | Documento          |
|-------------------------------------|------------|------------|--------|--------|--------------------|
| MATRICULA PRIMARIA<br>(OBLIGATORIO) | 13/02/2019 | //         | 860.00 |        | 03-B004-00003989   |
|                                     | 13/02/2019 |            |        | 860.00 |                    |
| SEGURO MUTUO (OPCIONAL)             | 13/02/2019 | //         | 140.00 |        | 03-B004-00003990 🏪 |
|                                     | 13/02/2019 |            |        | 140.00 |                    |
| MENSUALIDADES PRIMARIA              | 07/03/2019 | 01/04/2019 | 900.00 |        | 03-B003-00012920 🏪 |
|                                     | 28/06/2019 |            |        | 900.00 |                    |
| TALLERES PRIMARIA                   | 07/03/2019 | 01/04/2019 | 50.00  |        | 03-B003-00012920 🏪 |
|                                     | 28/06/2019 |            |        | 50.00  |                    |
| MENSUALIDADES PRIMARIA              | 04/04/2019 | 30/04/2019 | 900.00 |        | 03-B003-00014173 🏪 |
|                                     | 28/06/2019 |            |        | 900.00 |                    |
| TALLERES PRIMARIA                   | 04/04/2019 | 30/04/2019 | 50.00  |        | 03-B003-00014173 🏪 |
|                                     | 28/06/2019 |            |        | 50.00  |                    |
| MENSUALIDADES PRIMARIA              | 03/05/2019 | 31/05/2019 | 900.00 |        | 03-8003-00015089 🏪 |

Ultima actualización: 31 / 12 / 2019

Los montos no incluyen mora.

Los pagos efectuados en bancos se reflejarán al día siguiente.

## **Cuenta corriente**

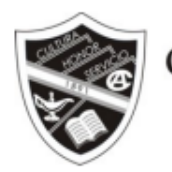

COLEGIO AMÉRICA Callao High School

COLEGIO AMERICA DEL CALLAO Calle Nicolás de Piérola No. 250 Bellavista - Callao Teléfonos: 500-9500 / 500-9515 Fax: 429-0379

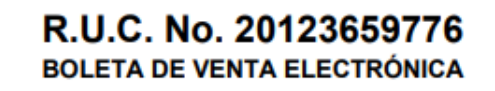

03-B003-00012920

| Señores   |  |
|-----------|--|
| Dirección |  |

Referencia

Documento

Fecha emisión:

| CONCEPTO | CONCEPTO CANT. DESCRIPCION |                                  | PRE.UNITARIO | PRE.TOTAL |
|----------|----------------------------|----------------------------------|--------------|-----------|
| MEN1     | 1                          | MENSUALIDADES PRIMARIA ( 03/19 ) | 900.00       | 900.00    |
| TAL1     | 1                          | TALLERES PRIMARIA ( 03/19 )      | 50.00        | 50.00     |

#### SON : NOVECIENTOS CINCUENTA Y 00/100 SOLES

### ESTA BOLETA DE VENTA DEBE CANCELARSE EN LAS AGENCIAS DE LOS BANCOS DE CREDITO, INTERBANK Y SCOTIABANK.

TOTAL : S/. 950.00

## Consulta de notas

### Libreta de notas - 2019

Núñez Venegas, Giorgio Alessandro

| Período 1                                                      |                  | Período 2   | 2 Período 3 |           | Período 4 |  |  |
|----------------------------------------------------------------|------------------|-------------|-------------|-----------|-----------|--|--|
| MATEMATICA 1                                                   |                  |             |             |           |           |  |  |
| Resuelve problemas de cantidad.                                | 8 + + +          | A 40 40 1 A |             | 10. L A B | B-2-2-2   |  |  |
| Resuelve problemas de regularidad,<br>equivalencia y cambio.   | 8-8              |             |             |           |           |  |  |
| Resuelve problemas de forma,<br>movimiento y localización.     | p + + +          |             |             |           |           |  |  |
| Resuelve problemas de gestión de datos<br>e incertidumbres.    | 8-8              |             |             |           |           |  |  |
| COMUNICACION 1                                                 |                  |             |             |           |           |  |  |
| Se comunica oralmente en su lengua<br>materna.                 | 8-10-1           |             |             |           |           |  |  |
| Lee diversos tipos de textos escritos en<br>su lengua materna. | b 4 4            |             |             |           |           |  |  |
| Escribe diversos tipos de textos en su<br>lengua materna.      | p = = =          |             |             |           |           |  |  |
| CIENCIA Y TECNOLOGIA 1                                         |                  |             |             |           |           |  |  |
| Indaga mediante métodos científicos                            | 8.8.8. I         |             |             |           |           |  |  |
| Explica el mundo físico basándose en<br>conocimientos          | (1 - 1 - 10) - 1 |             |             |           |           |  |  |
| Diseña y construye soluciones<br>tecnológicas para resolver    | AC 4             |             |             |           |           |  |  |
| PERSONAL SOCIAL 1                                              |                  |             |             |           |           |  |  |
| Construye su identidad                                         | N                |             |             |           |           |  |  |
| Convive y participa democráticamente                           |                  |             |             |           |           |  |  |
| Construye interpretaciones históricas                          |                  |             |             |           |           |  |  |
| Gestiona responsablemente el espacio y<br>el ambiente          | 240 - A          |             |             |           |           |  |  |
| Gestiona responsablemente los recursos<br>económicos           |                  |             |             |           |           |  |  |
| INGLES 1                                                       |                  |             |             |           |           |  |  |
| Communicate orally in English                                  |                  |             |             |           |           |  |  |
| Read different kind of texts in English                        |                  |             |             |           |           |  |  |
| Write different kind of texts in English                       |                  |             |             |           |           |  |  |
| EDUCACION RELIGIOSA 1                                          |                  |             |             |           |           |  |  |

## **Talleres**

### Talleres - 2019

### Núñez Venegas, Giorgio Alessandro (14214)

### Bienvenido al taller de Basket I (4º Prim. a 1º Sec.) AGOTADO (508)

| Fecha de matrícula:   | 2019-02-26 a las 11:24:00                          |
|-----------------------|----------------------------------------------------|
| Alumnos matriculados: | 26                                                 |
| Mínimo requerido:     | 18                                                 |
| Máximo por taller:    | 23                                                 |
| Horarios:             | Miércoles 15:15-16:45 hs. y Sábado 09:00-11:00 hs. |

| Taller                                          | Mín. | Máx. | Mat. | Horario                                                 | S/.   |
|-------------------------------------------------|------|------|------|---------------------------------------------------------|-------|
| 1 Fulbito (2º y 3º Prim.) - N. Primaria         |      | 18   | 16   | Sábado 09:00-11:00 hs.                                  | 50.00 |
| 2 Tae Kwon Do (PK - K) N. Inicial               |      | 15   | 8    | Lunes y Miércoles 15:00-16:30 hs.                       | 70.00 |
| 3 Guitarra Principiante (3º a 6º Prim.)         |      | 14   | 14   | Martes 15:15-16:45 hs. y Sábados<br>09:00-10:30 hs.     | 50.00 |
| 4 Teatro Clown (PK - K) N. Inicial              | 15   | 18   | 12   | Martes y Jueves 15:00-16:30 hs.                         | 70.00 |
| 5 Cajones Avanzados (4º Prim a 2º Sec.)         |      | 18   | 12   | Martes y Jueves 15:15-16:45 hs.                         | 50.00 |
| 6 Armonia (3º a 5º Prim.) - N. Primaria         | 15   | 18   | 13   | Martes y Jueves 15:15-16:45 hs.                         | 50.00 |
| 7 Robotica I (2º a 3º Prim.) - N. Primaria      |      | 18   | 9    | Lunes y Jueves 15:15-16:45 hs.                          | 50.00 |
| 8 Tae Kwon Do (2º a 3º Prim) - N. Primaria      | 15   | 18   | 7    | Sábado 09:00-11:00 hs.                                  | 50.00 |
| 9 Teatro (3º a 6º Prim.) - N. Primaria          | 15   | 18   | 14   | Lunes y Miércoles 15:15-16:45 hs.                       | 50.00 |
| 10 Gimnasia I (2º a 3º Prim.) - AGOTADO         | 15   | 17   | 16   | Martes y Viernes 15:15-16:45 hs.                        | 50.00 |
| 11 Basket II (2º a 5º Sec.) N. Secundaria       | 15   | 20   | 19   | Martes y Jueves 15:15-16:45 hs.                         | 50.00 |
| 12 Folclore (2º a 6º Prim.) N. Primaria AGOTADO | 18   | 21   | 18   | Miércoles 15:15-16:45 hs. y Viernes<br>15:15 - 16:45 hs | 50.00 |
| 13 Minireporteros (4º a 6º Prim.) -AGOTADO      | 13   | 15   | 12   | Miércoles 15.15-16:45 hs.                               | 50.00 |
| 14 Basket I (4º Prim. a 1º Sec.) AGOTADO        |      | 23   | 23   | Miércoles 15:15-16:45 hs. y Sábado<br>09:00-11:00 hs.   | 50.00 |
| 15 - Guitarra Avanz (6º Prim, a 5º Sec.)        |      |      |      | Jueves 15:15 - 16:45 hs v Sábados                       |       |

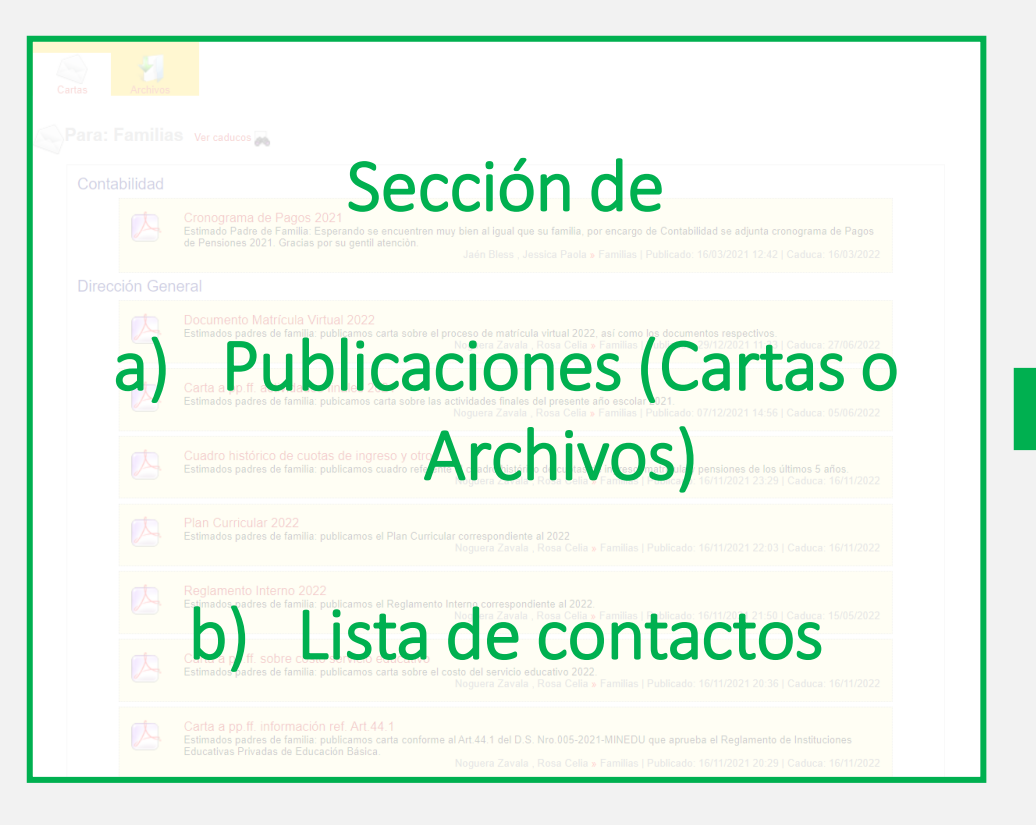

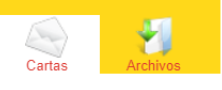

#### 🔊 Para: Familias 🛛 Ver caducos 属

#### Contabilidad

#### Cronograma de Pagos 2021 Estimado Padre de Familia: Esperando se encuentren muy bien al igual que su familia, por encargo de Contabilidad se adjunta cronograma de Pagos de Pensiones 2021. Gracias por su gentil atención. Jaén Bless, Jessica Paola » Familias | Publicado: 16/03/2021 12:42 | Caduca: 16/03/2022 Dirección General Documento Matrícula Virtual 2022 Estimados padres de familia: publicamos carta sobre el proceso de matrícula virtual 2022, así como los documentos respectivos. Noguera Zavala, Rosa Celia » Familias | Publicado: 29/12/2021 11:33 | Caduca: 27/06/2022 Carta a pp.ff. actividades finales 2021 Estimados padres de familia: pubicamos carta sobre las actividades finales del presente año escolar 2021. Noguera Zavala , Rosa Celia » Familias | Publicado: 07/12/2021 14:56 | Caduca: 05/06/2022 Cuadro histórico de cuotas de ingreso y otros Estimados padres de familia: publicamos cuadro referente al cuadro histórico de cuotas de ingreso, matrícula y pensiones de los últimos 5 años. Noguera Zavala, Rosa Celia » Familias | Publicado: 16/11/2021 23:29 | Caduca: 16/11/2022 Plan Curricular 2022 Estimados padres de familia: publicamos el Plan Curricular correspondiente al 2022 Noguera Zavala, Rosa Celia » Familias | Publicado: 16/11/2021 22:03 | Caduca: 16/11/2022 Reglamento Interno 2022 Estimados padres de familia: publicamos el Reglamento Interno correspondiente al 2022. Noguera Zavala , Rosa Celia » Familias | Publicado: 16/11/2021 21:50 | Caduca: 15/05/2022 Carta a pp.ff. sobre costo servicio educativo Estimados padres de familia: publicamos carta sobre el costo del servicio educativo 2022. Noguera Zavala, Rosa Celia » Familias | Publicado: 16/11/2021 20:36 | Caduca: 16/11/2022 Carta a pp.ff. información ref. Art.44.1

Estimados padres de familia: publicamos carta conforme al Art.44.1 del D.S. Nro.005-2021-MINEDU que aprueba el Reglamento de Instituciones Educativas Privadas de Educación Básica.

Noguera Zavala, Rosa Celia » Familias | Publicado: 16/11/2021 20:29 | Caduca: 16/11/2022

### CARTAS: COMUNICADOS OFICIALES

Para: Familias Ver caducos 🚜

### Contabilidad

Cartas

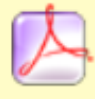

Cronograma de Pagos 2021

Estimado Padre de Familia: Esperando se encuentren muy bien al igual que su familia, por encargo de Contabilidad se adjunta cronograma de Pagos de Pensiones 2021. Gracias por su gentil atención.

Jaén Bless, Jessica Paola » Familias | Publicado: 16/03/2021 12:42 | Caduca: 16/03/2022

### Dirección General

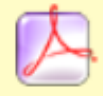

#### Documento Matrícula Virtual 2022

Estimados padres de familia: publicamos carta sobre el proceso de matrícula virtual 2022, así como los documentos respectivos. Noguera Zavala, Rosa Celia » Familias | Publicado: 29/12/2021 11:33 | Caduca: 27/06/2022

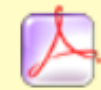

Carta a pp.ff. actividades finales 2021

Estimados padres de familia: pubicamos carta sobre las actividades finales del presente año escolar 2021. Noguera Zavala, Rosa Celia » Familias | Publicado: 07/12/2021 14:56 | Caduca: 05/06/2022

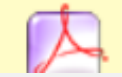

Cuadro histórico de cuotas de ingreso y otros

Estimados padres de familia: publicamos cuadro referente al cuadro histórico de cuotas de ingreso, matrícula y pensiones de los últimos 5 años.

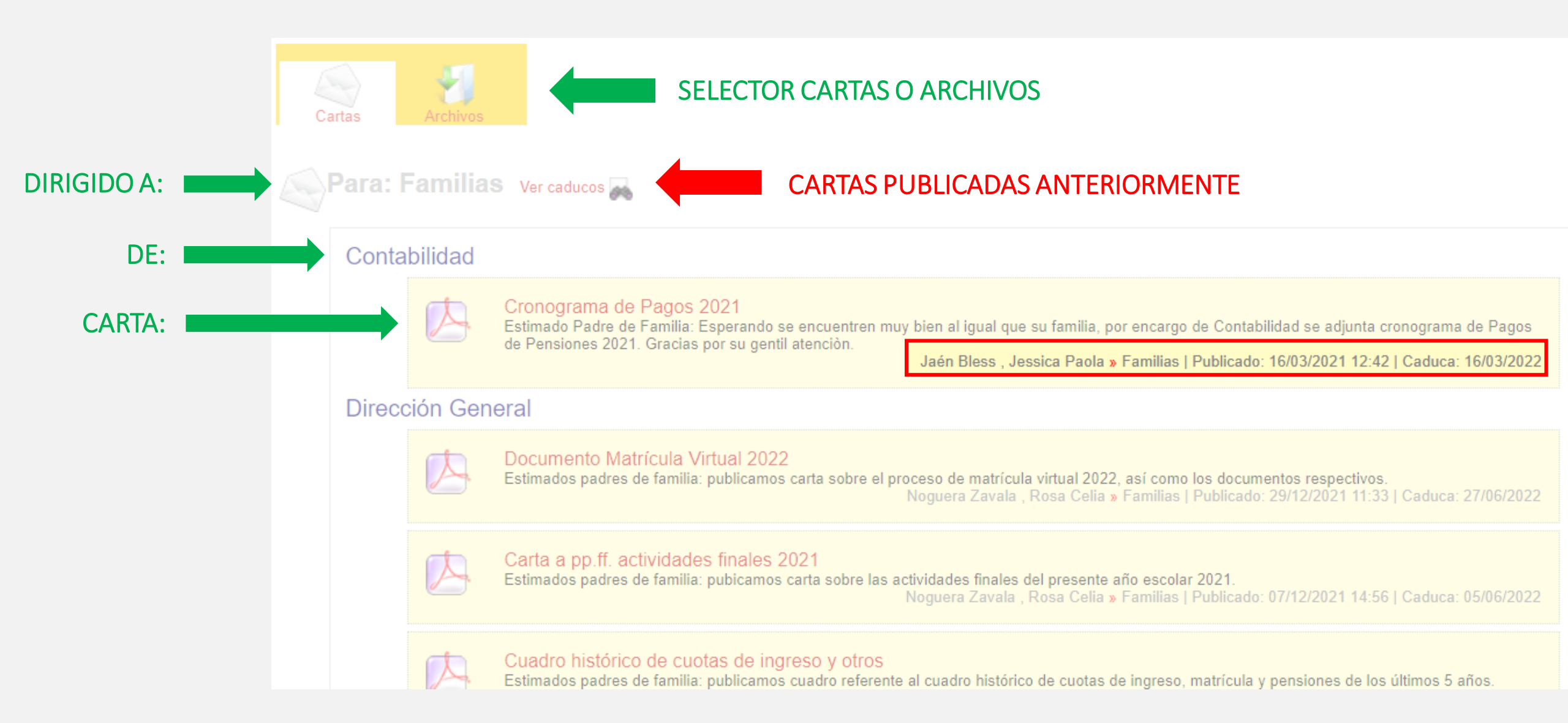

### ARCHIVOS: OTROS DOCUMENTOS PUBLICADOS

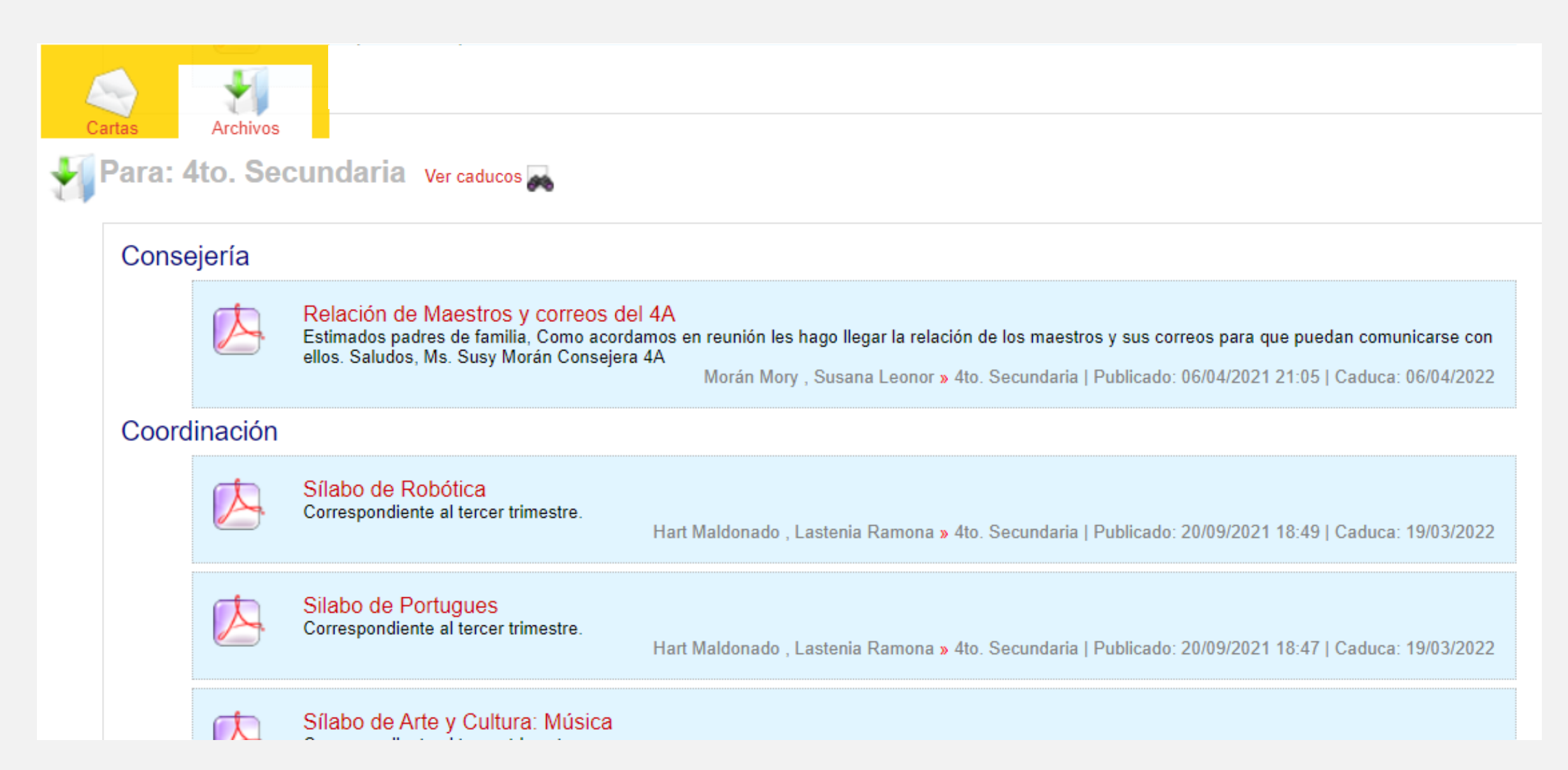

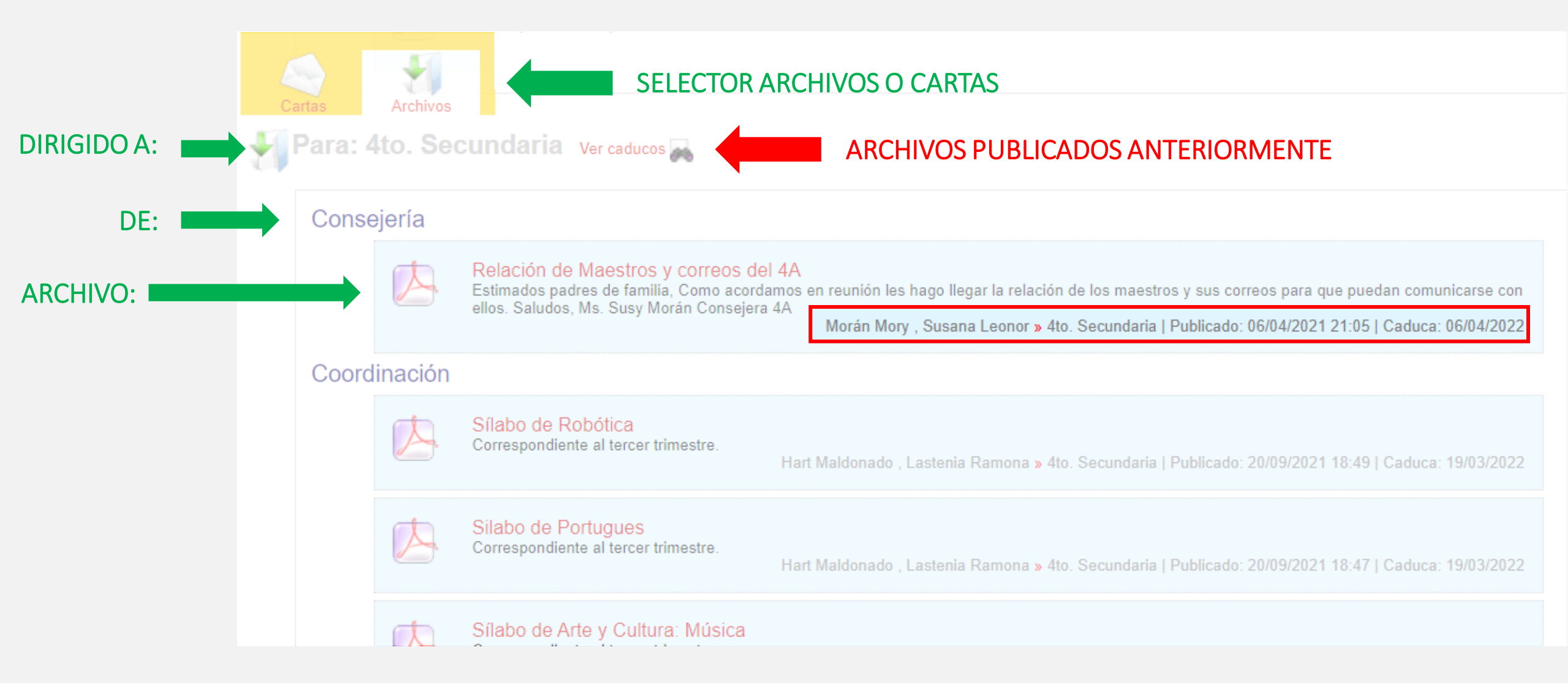

## Secciones de la Intranet

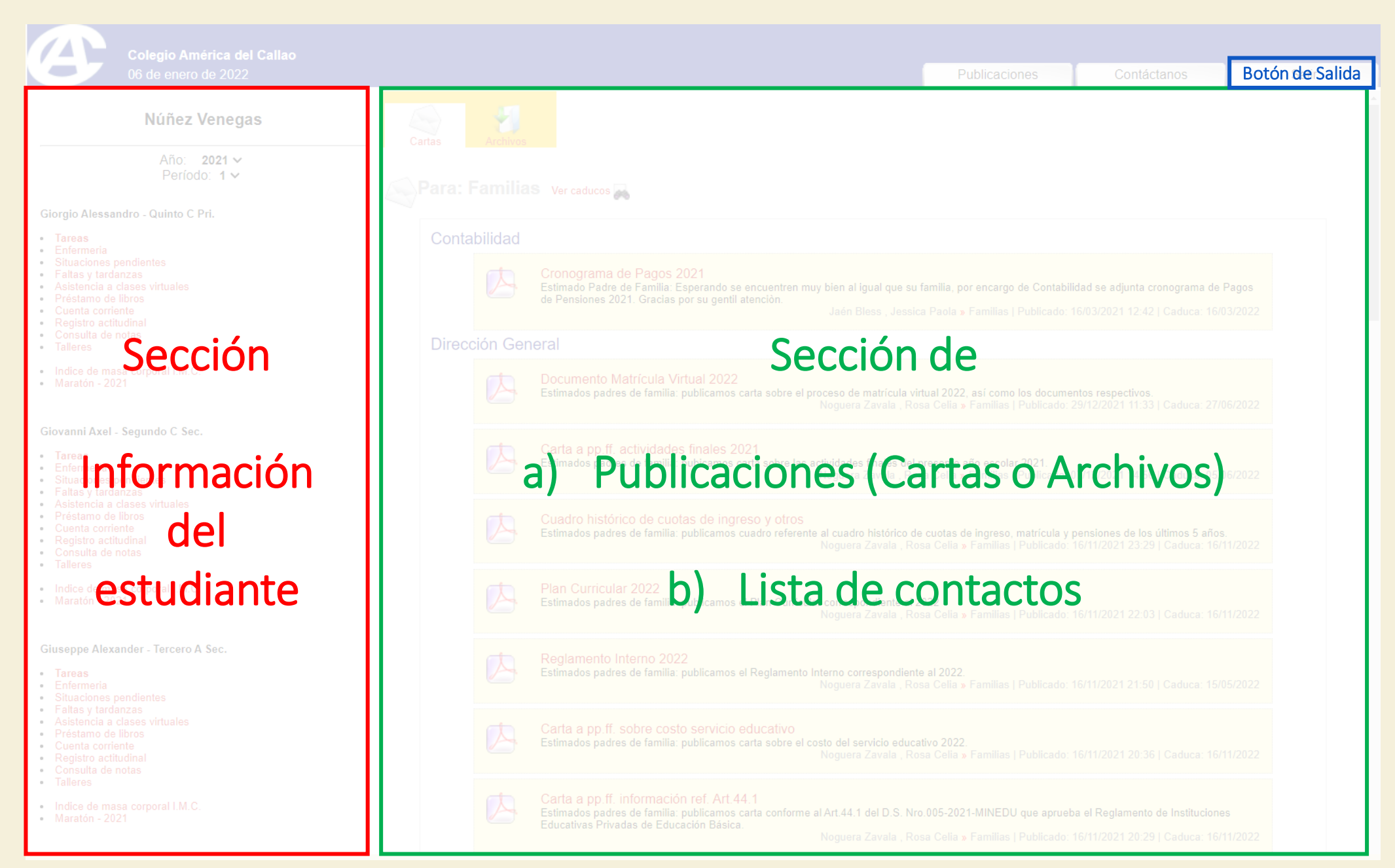

## Proceso de Matrícula Virtual

2022

## Paso 1 : Ingresar a la Intranet usando el código de familia

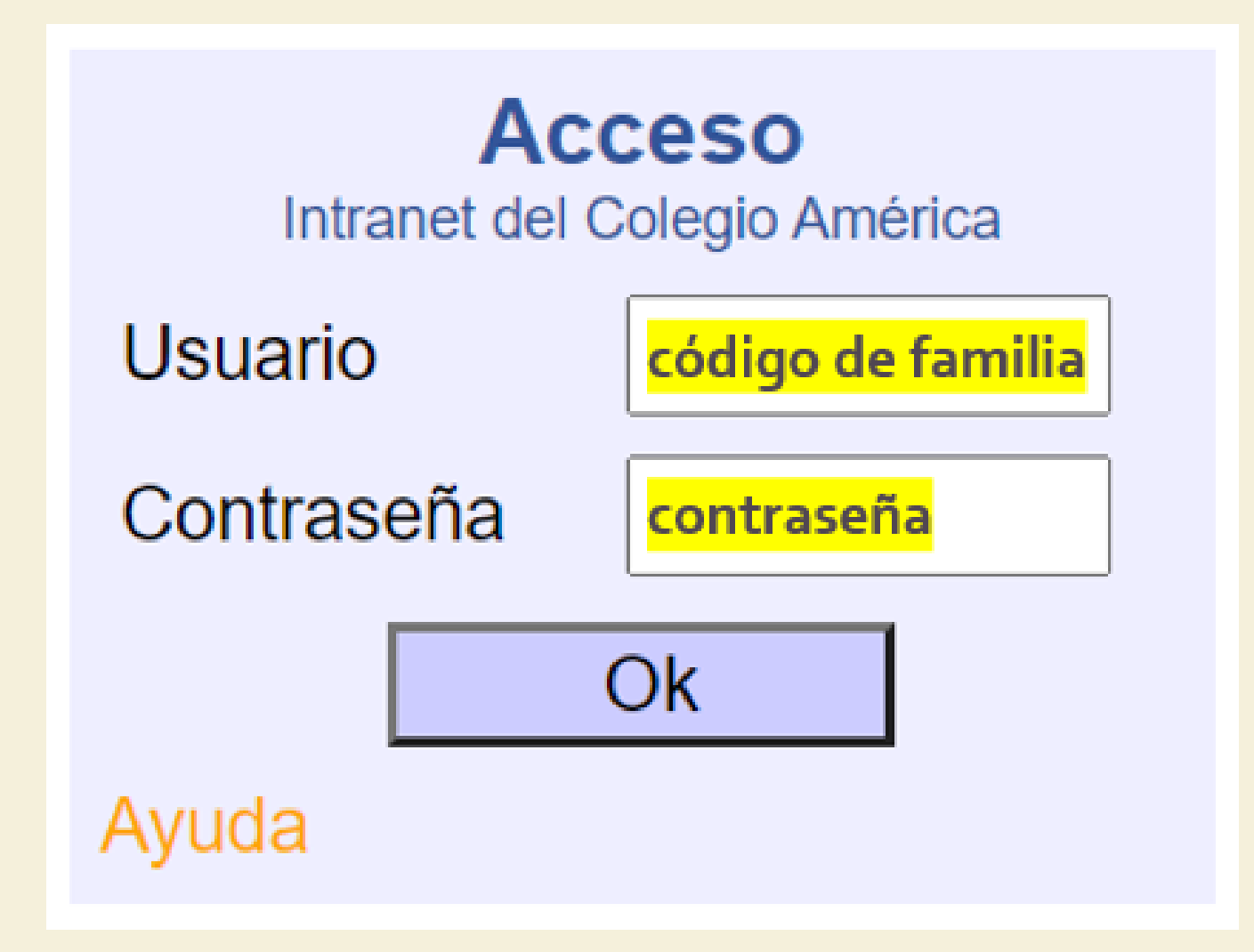

### Núñez Venegas

Año: 2021 V Período: 1 V

### Giorgio Alessandro - Quinto C Pri.

- Tareas
- Enfermeria
- Situaciones pendientes
- Faltas y tardanzas
- Asistencia a clases virtuales
- Préstamo de libros
- Cuenta corriente
- Registro actitudinal
- Consulta de notas
- Talleres
- Indice de masa corporal I.M.C.
- Maratón 2021
- Matrícula Virtual 2022

\* Se debe realizar la matrícula por cada uno de sus hijo(as).

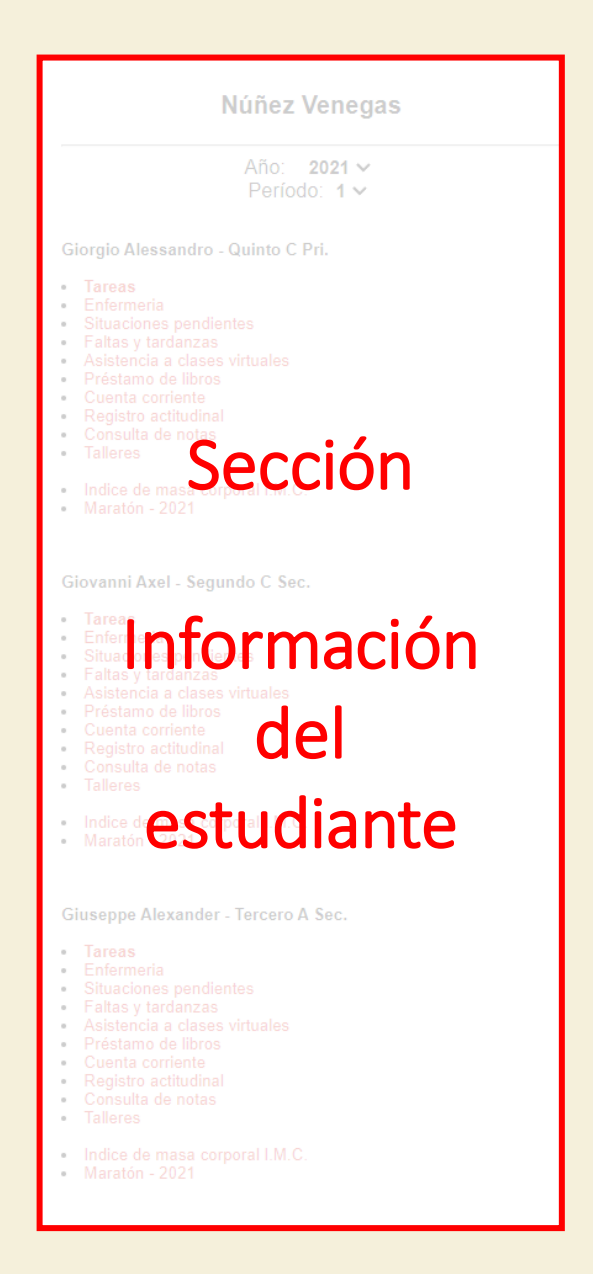

En caso de que el archivo de pagos esté en proceso, por alguna actualización de la oficina de Contabilidad, se mostrará el siguiente mensaje:

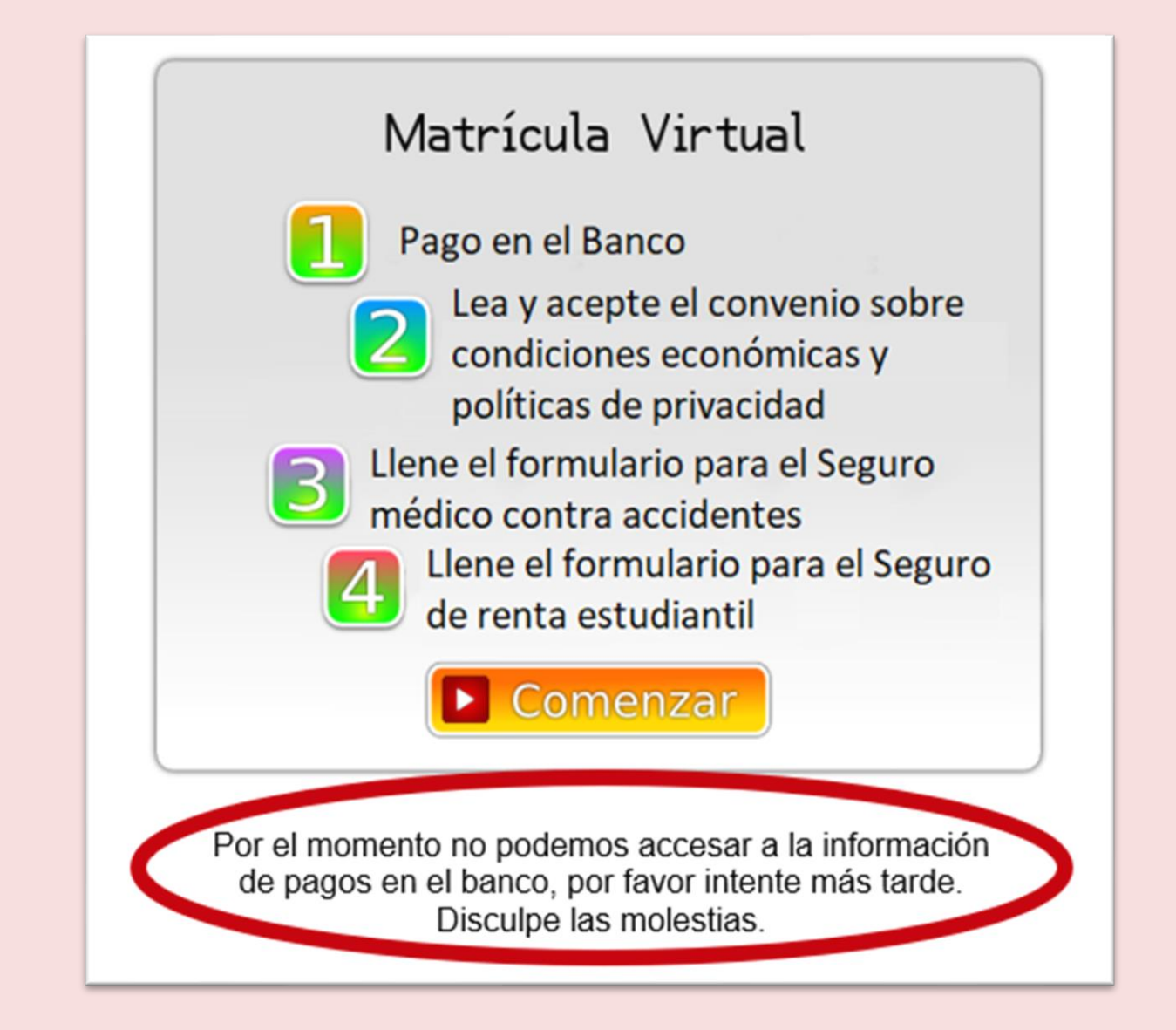

En caso de que uno de los hijos de la familia tenga una deuda pendiente se mostrará este mensaje:

## Se le informa que la Ratificación de Matrícula para su hijo(a) ha sido postergada, debido a que uno de los hijos de la familia tiene una deuda del año anterior.

Cualquier consulta comuníquese con la oficina de contabilidad al (01) 500-9500 ó a los correos adelgado@america.pe / eiman@america.pe.

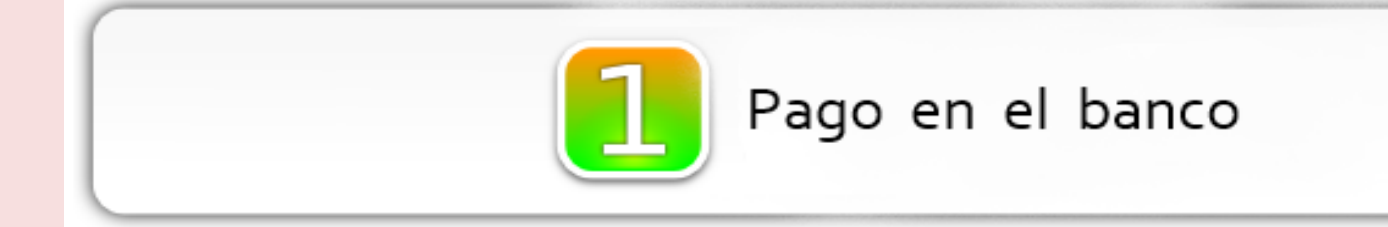

Paso 01: El control de pago en Banco BCP o Banbif.

En caso de que aún no tengamos información del pago se mostrará una pantalla indicando que debe realizarlo en el Banco de Crédito y éste se reflejará al día siguiente útil de realizado. No hemos encontrado el pago por concepto de matrícula ...

- Realizar el pago en cualquiere agencia del Banco de Crédito o a través de su plataforma.
- El pago se reflejará en nuestro sistema interno al día siguiente útil de haberlo realizado.
- Cualquier consulta comuníquese con la oficina de Contabilidad al (01) 500-9500 ó a los correos adelgado@america.pe / eiman@america.pe.

Información actualizada al 08 / 01 / 2021 - 17:41 hrs.

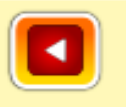

Paso 01: De haber realizado el pago se permitirá iniciar el proceso, mostrando en pantalla el concepto pagado y la fecha en que se realizó.

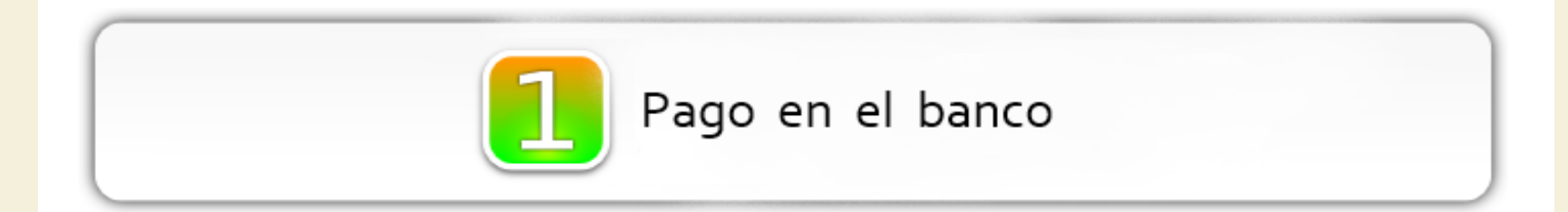

El pago por concepto de matrícula (MAT2) se realizó el día 17/02. Usted puede iniciar el proceso de *Matrícula Virtual*.

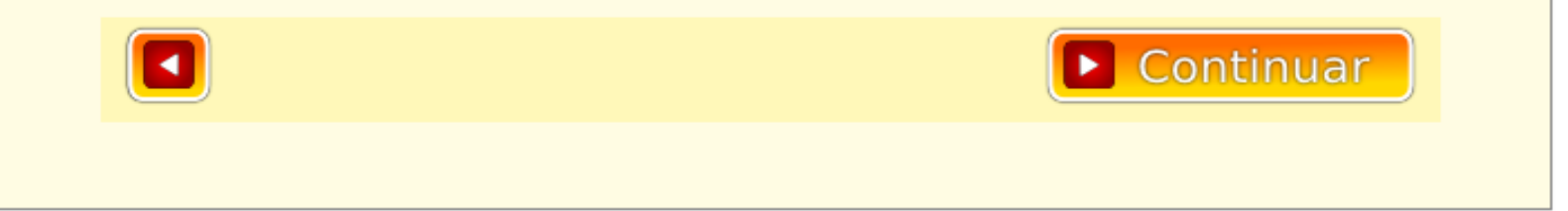

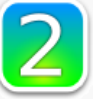

Lea y acepte el convenio sobre condiciones económicas y sobre políticas de privacidad.

### Paso 02: La aceptación del convenio.

Se muestra el Convenio para su revisión, el cual debe aceptar, colocando el check en el recuadro respectivo.

Se le da la opción de cambiar el apoderado económico dirigiéndose a la Secretaría de Dirección: rnoguera@america.pe

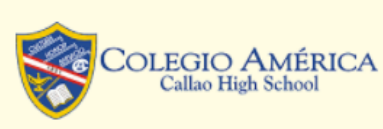

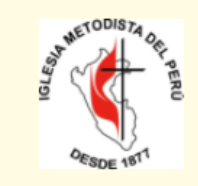

#### Convenio que suscriben el Padre de Familia y el Director del Colegio América sobre las condiciones económicas para la prestación del servicio educativo del año 2022

Convenio que suscriben el Padre de Familia y la Directora del "Colegio América del Callao" sobre las condiciones económicas y otros para la prestación del servicio educativo en la modalidad virtual, semi presencial y/o presencial para el año 2022, de acuerdo a las disposiciones legales emitidas por las autoridades competentes en su oportunidad.

El Colegio América del Callao es una institución educativa particular, cuya promotora es la Iglesia Metodista del Perú (Resolución No. 01010 del 28 de mayo de 1997); fue fundado el 15 de setiembre de 1891. Su funcionamiento fue autorizado por Resolución No. 1213 del 7 de marzo de 1951 y Resolución No. 1919 del 19 de julio del 2000.

Cuenta con Licencia Municipal No. 173-2017 del 12 de mayo del 2017, expedida por la Municipalidad Distrital de Bellavista y la Licencia Municipal No. 1268-2009 (indeterminada) del 17 de octubre del 2009 expedida por la Municipalidad del Callao, y Certificados de Defensa Civil No. 043-2020 del 19 de noviembre del 2020 y con fecha de caducidad el 19 de noviembre de 2022, del local principal y el del local de Inicial Serie B No. 000321-2020 del 08 de octubre del 2020 y con fecha de caducidad el 08 de octubre de 2022.

La Dirección del Colegio, en cumplimiento de las disposiciones legales vigentes y con el propósito que los señores Padres de Familia dispongan de toda la información respecto al costo del servicio educativo para el año escolar 2022, pone en conocimiento que se ha establecido el pago de los siguientes conceptos:

#### Costo del Servicio Educativo 2022:

a) Cuota de Ingreso (aplicable sólo para alumnos nuevos):

Estoy de acuerdo con las condiciones planteadas

### Paso 02:

Luego tiene el texto de las Políticas de Privacidad, las mismas que debe revisar y aceptar, colocando el check en el recuadro respectivo.

A continuación, se da click en el botón continuar.

2

Lea y acepte el convenio sobre condiciones económicas y sobre políticas de privacidad.

#### POLÍTICA DE PRIVACIDAD

#### 1. INTRODUCCIÓN

El Colegio América del Callao, asegura la máxima reserva y protección de aquellos datos personales que los Usuarios proporcionen al Colegio, sea en formato digital o formato físico.

Este documento describe la "Política de Privacidad" que regula el tratamiento de los datos personales que los Usuarios registran en el sitio Web.

#### 2. OBJETIVO Y FINALIDAD

1) Efectuar acciones del proceso de ingreso de su hijo(a) al colegio.

2) Utilizar los datos en el proceso de matrícula y servicio educativo durante el año escolar.

El Colegio América del Callao tratará sus datos personales con la más estricta confidencialidad, adoptará las medidas de seguridad establecidas en la Ley Nro. 29733, su Reglamento y modificaciones; y usará sus datos personales autorizados para las finalidades expresamente establecidas.

Asimismo, usted podrá ejercitar los derechos de acceso, rectificación, cancelación u oposición que, en su caso, le correspondan conforme a la Ley precitada, mediante una solicitud presentada al Colegio América del Callao.

Estoy de acuerdo con las políticas planteadas

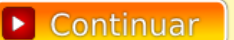

### Paso 03:

El Seguro contra accidentes. Se muestra el formulario en el que tiene la opción de aceptarlo, indicar que tiene un seguro propio, que usará el seguro del estado (ESSALUD) o que no acepta el seguro y asume los gastos que se originen con motivo de la atención médica.

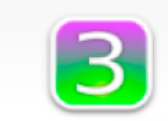

Llene el formulario para el Seguro médico contra accidentes

Bellavista, enero de 2022

Señora Directora del Colegio América Presente

Asunto: a. Seguro Médico Contra Accidentes 2022/2023

b. Seguro de Renta Garantizada 2022/2023
c. Vigencia de ambos seguros: del 1 de marzo 2022 al 28 de febrero de 2023.

#### De mi consideración:

Mediante la presente, me dirijo a usted para dejar constancia, en forma de Declaración Jurada, que entiendo que los seguros de la referencia que se ofrecen, a través del Colegio, tienen el carácter de voluntario y opcional, por lo que manifiesto lo siguiente:

a. Seguro Médico Contra Accidentes (marque lo que corresponda):

- Sí, tomo el Seguro médico contra accidentes para el período 2022/2023
- No tomo el Seguro médico contra accidentes, porque cuento con un <u>seguro</u> <u>médico familiar particular</u> con cobertura en casos de accidentes de mi hijo(a). De ser necesario, el Colegio puede conducir a mi hijo(a) a la Clínica indicada a continuación, asumiendo el suscrito los gastos que se originen con motivo de la atención médica en la referida clínica.

### Paso 03:

Se le solicita que indique la clínica o centro de salud al que se conducirá a su hijo(a) en caso de accidentes. Este dato es de carácter obligatorio.

A continuación, se da click en el botón continuar.

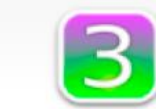

Llene el formulario para el Seguro médico contra accidentes

- No tomo el Seguro médico contra accidentes, porque Mi(s) hijo(s) se encuentran <u>asegurados en ESSALUD</u> y pueden ser atendidos en caso de accidentes.
- No tomo el Seguro médico contra accidentes, por lo que, en caso de accidentes que pudiera sufrir mi hijo(a), asumiré la atención médica que requiera y los gastos correspondientes.

Continuar

Nombre de la clínica o centro de salud

### Paso 04:

Seguro de Renta Escolar Garantizada. Se muestra el formulario que le permitirá indicar si toma o no el Seguro de Renta.

Al presionar el botón "Terminar" está aceptando haber leído la presente DECLARACIÓN JURADA así como las POLÍTICAS DE PRIVACIDAD.

El pago de los seguros opcionales: Una vez realizada la matrícula se habilitará en el BCP el pago correspondiente a los seguros que el padre de familia ha seleccionado:

-Seguro de Accidentes (Opcional)

-Seguro de Renta Garantizada (Opcional).

Realizado el pago, se activará el seguro contratado a partir de las fechas establecidas en la póliza (1 de marzo 2022 al 28 de febrero 2023).

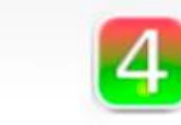

Llene el formulario para el seguro de renta escolar garantizada

b. Seguro de renta escolar garantizada (marque lo que corresponda):

 Sí, tomo el Seguro de renta escolar garantizada, y para los efectos del caso declaro que el responsable económico de el(los) alumno(s) es:

\_\_\_\_\_

No tomo el Seguro de renta escolar garantizada.

El Seguro de renta escolar garantizada otorga cobertura a la persona responsable económicamente del pago de las pensiones del alumno(a) (Apoderado Económico).

Límite de edad: El límite de edad del asegurado, para ingreso en este seguro es de 61 años, 11 meses, 29 días.

Permanencia: El límite de edad del asegurado, para la permanencia en este seguro es de 65 años, 11 meses, 29 días. Una vez alcanzada la edad límite, se le mantendrá asegurado, hasta terminar la vigencia.

Atentamente,

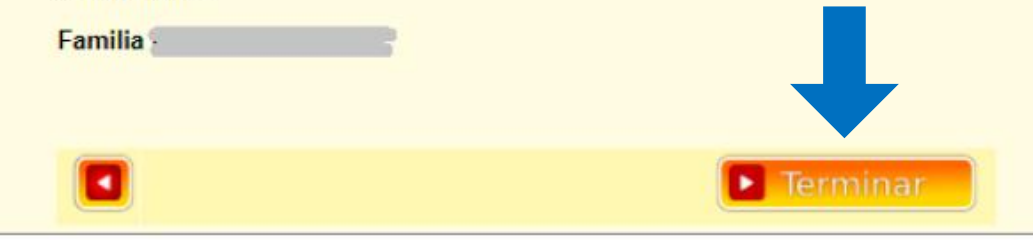

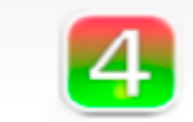

Llene el formulario para el seguro de renta escolar garantizada

b. Seguro de renta escolar garantizada (marque lo que corresponda):

 Sí, tomo el Seguro de renta escolar garantizada, y para los efectos del caso declaro que el responsable económico de el(los) alumno(s) es:

#### (APODERADO ECONÓMICO NO CONSIGNADO)

(Por favor, escribir a la secretaría de dirección a moguera@america.pe)

No tomo el Seguro de renta escolar garantizada.

El Seguro de renta escolar garantizada otorga cobertura a la persona responsable económicamente del pago de las pensiones del alumno(a) (Apoderado Económico).

<u>Límite de edad</u>: El límite de edad del asegurado, para ingreso en este seguro es de 61 años, 11 meses, 29 días.

<u>Permanencia</u>: El límite de edad del asegurado, para la permanencia en este seguro es de 65 años, 11 meses, 29 días. Una vez alcanzada la edad límite, se le mantendrá asegurado, hasta terminar la vigencia.

Atentamente,

Familia

No podrá terminar el proceso de ratificación de matrícula pues el apoderado económico no ha sido consignado Por favor, escribir a la secretaría de dirección a moguera@america.pe

De no estar definido el apoderado económico se mostrará un mensaje bloqueando la finalización del proceso. Finalmente se muestra un resumen del proceso realizado.

El resumen se volverá a mostrar si el padre vuelve a ingresar al proceso de "Matrícula", pero ya no podrá realizarlo nuevamente a menos que se dirija al correo: **matricula@america.pe**, para reiniciarlo.

El resumen del proceso será enviado a los correos registrados en nuestro sistema.

|                                                  | Resumen del proceso                                                           |
|--------------------------------------------------|-------------------------------------------------------------------------------|
| Fecha de<br>Fecha de<br>Concepto                 | pago en banco:<br>matrícula virtual:<br>15 aceptados:                         |
| <ul> <li>Ma</li> <li>Seş</li> <li>Seş</li> </ul> | tricula<br>juro contra accidentes<br>juro de Renta Escolar Estudiantil        |
| Se ha env                                        | iado el detalle del proceso de ratificación de matrícula a los<br>gistrados : |
|                                                  |                                                                               |
| Texto del                                        | correo enviado:                                                               |
| Ratificaci                                       | on de matricula realizada.                                                    |
| Matricula                                        | 2021                                                                          |
| Familia: (                                       | 1.1.1.1                                                                       |
| Codigo d                                         | a familia:                                                                    |
| Padre: 🌱                                         |                                                                               |
| Madre: 🔵                                         |                                                                               |
| Alumno:                                          |                                                                               |
| Codigo d                                         | el alumno: cocor                                                              |
| Responsa                                         | ble economico:                                                                |
| D.N.I. de                                        | responsablie economico:                                                       |
| Acepta se                                        | guro medico: Toma seguro contra accidentes                                    |
| Clinica a                                        | la que se debe conducir al alumno: Stella Maris                               |
| Acepta se                                        | guro de renta escolar: SI                                                     |
| Eerbar 20                                        | 21-01-10 - 14:42                                                              |

### PDF de la presentación:

## www.america.edu.pe/intranet-matricula-2022

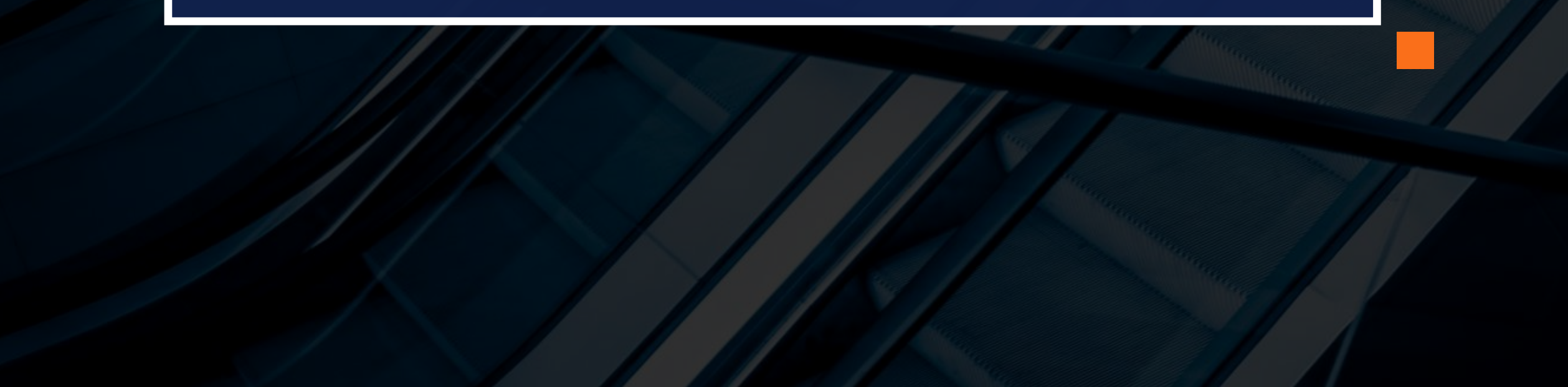

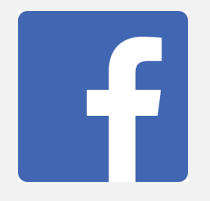

www.facebook.com/colegioamericachs

## CANALES DE COMUNICACIÓN OFICIALES

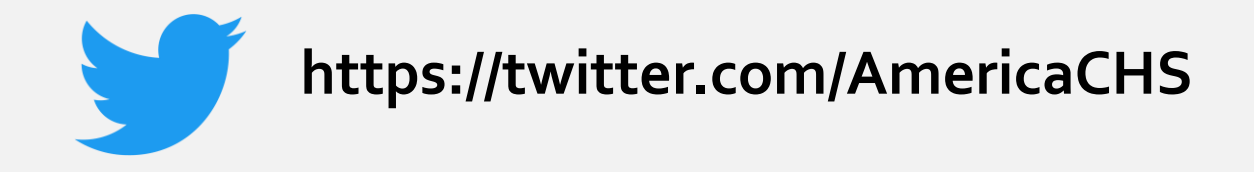

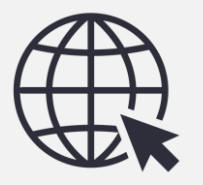

www.america.edu.pe

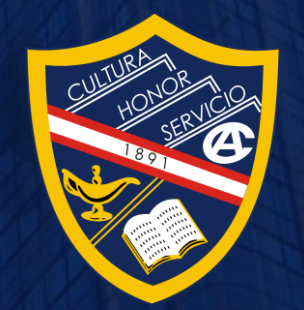

Sesión de capacitación

Uso de la Intranet y Proceso de Matrícula Virtual 2022

Viernes 07 de Enero 2022

7:00 p.m.

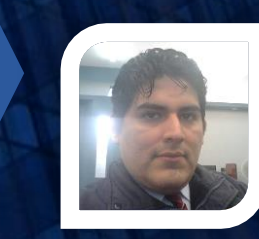

Por Alejandro Núñez anunez@america.pe Soporte: +51 958 988 380